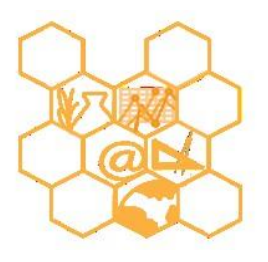

ISTITUTO SUPERIORE STATALE "MANLIO ROSSI DORIA" Via Rossi Doria, 2 - 80034 MARIGLIANO (NA) - Tel.: 081 885 13 43 Mail: nais134005@istruzione.it – Pec: <u>nais134005@pec.istruzione.it</u> -Sito: <u>www.itmanliorossidoria.gov.it</u> – Cod. Fisc.: 92057380633

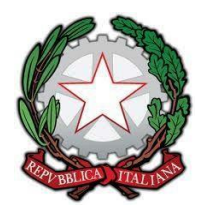

## **RICEVIMENTO DOCENTE**

Per effettuare la programmazione degli incontri docenti – famiglie bisogna utilizzare la funzione presente nel registro elettronico Argo **didUP**.

Dal "MENÙ", cliccando su " COMUNICAZIONI" comparirà" RICEVIMENTO DOCENTE "

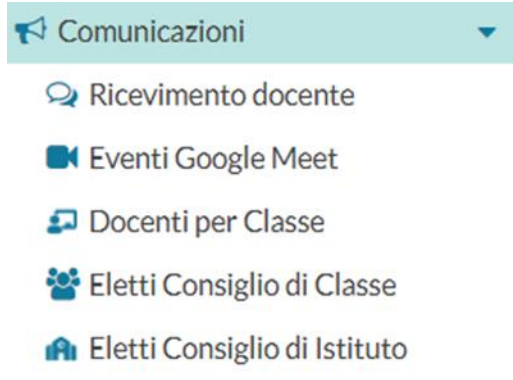

Per iniziare la procedura, bisogna selezionare la data con "FILTRA DATE" e cliccare su "AGGIUNGI".

|                                | TUTO SI | JPERIORE STATALE - "MANLIO F | ROSSI DORIA" |                  |                                               | ? -                   | .5G28635              |
|--------------------------------|---------|------------------------------|--------------|------------------|-----------------------------------------------|-----------------------|-----------------------|
| Menù                           | ×       | Ricevimenti docente d        | dal 08/05/20 | )21 al 08/06/202 | 1                                             |                       |                       |
|                                |         |                              |              |                  |                                               |                       |                       |
| 🖾 Registro                     | •       | Filtra date                  |              |                  |                                               |                       |                       |
| 📴 Scrutini                     | •       | Dal. 08/05/2021              |              | 08/06/2021       | Aggiorna                                      |                       |                       |
| Didattica                      | •       | Dai: 00/05/2021              | AI:          | 08/08/2021       | - ABBIOLINE                                   | Elencopr              | enotazioni Aggiungi 👻 |
| 😢 Bacheca                      | •       |                              |              |                  |                                               |                       |                       |
| 📢 Comunicazioni                | •       |                              | STATO        | PRENOTAZIONI     | ANNOTAZIONE                                   | LUOGO DEL RICEVIMENTO |                       |
| 🖂 Invio email                  | •       | DATA RICEVIMEN               | PRENOTA      | CONSENTITE       |                                               |                       |                       |
| 🔉 Ricevimento docente          |         |                              |              |                  |                                               |                       |                       |
| 🛋 Eventi Google Meet           |         |                              |              |                  |                                               |                       |                       |
| ₽ Docenti per Classe           |         |                              |              |                  |                                               |                       |                       |
| 嶜 Eletti Consiglio di Classe   |         |                              |              |                  | Non ci sono ricevimenti nel periodo seleziona | ato                   |                       |
| 🏫 Eletti Consiglio di Istituto |         |                              |              |                  |                                               |                       |                       |
| 🕗 Orario                       | •       |                              |              |                  |                                               |                       |                       |
| Stampe                         | •       |                              |              |                  |                                               |                       |                       |
| 🖻 Servizi Personale            |         |                              |              |                  |                                               |                       |                       |
| 💥 Strumenti                    | •       |                              |              |                  |                                               |                       |                       |
| 🕸 Accedi a bSmart              |         |                              |              |                  |                                               |                       |                       |
| 🕒 Logout                       |         |                              |              |                  |                                               |                       |                       |
|                                |         |                              |              |                  |                                               |                       |                       |

Con l'interfaccia "**RICEVIMENTO PERIODICO**" si selezionano i giorni (martedi e mercoledi), il periodo (dal 11/05/2021 al 12/05/2021) e orario ( dalle 17:00 alle 19:00). L'ora di apertura è riferito al primo giorno utile per far effettuare le prenotazione.

| O Ricevimento Singolo                  | <ul> <li>Ricevimento<br/>Periodico</li> </ul> |                                                                |                                                                |    |              |   |
|----------------------------------------|-----------------------------------------------|----------------------------------------------------------------|----------------------------------------------------------------|----|--------------|---|
|                                        | Ripeti nei giorni:                            | <ul><li>✓ Lunedi</li><li>✓ Martedi</li><li>Mercoledi</li></ul> | <ul><li>☐ Giovedi</li><li>☐ Venerdi</li><li>☑ Sabato</li></ul> |    |              |   |
| Date del periodo di<br>Dal: 02/02/2021 | i ricevimento<br>iiii al: 24                  | /02/2021                                                       | Dalle -<br>Ore:                                                | 10 | ▼ Minuti: 00 | • |
|                                        |                                               |                                                                | Alle —<br>Ore:                                                 | 12 | ▼ Minuti: 00 | • |

Per consentire la prenotazione dei genitori si dovrà selezionare l'orario(dalle ore 08:00) da un 1° giorno a un giorno prima del ricevimento.

| Ore: | 08 | 1.00 | Minuti: | 30 | <br>da: | 2 | giorni                       |
|------|----|------|---------|----|---------|---|------------------------------|
|      |    |      |         |    |         |   |                              |
|      |    |      |         |    | a:      | 1 | giorno prima del ricevimente |

## Disponibilità durata colloquio predefinita in minuti

ATTIVO (Le famiglie possono effettuare prenotazioni)

Questa opzione crea le disponibilità sulla base dei minuti di colloquio indicati dal docente (default: 10 minuti, ma si **consiglia** di utilizzare **5 minuti**, come max: durata dell'intera disponibilità).

| O Genera una disponibilità con max              |    |                 |
|-------------------------------------------------|----|-----------------|
|                                                 | 10 | minuti ciascuna |
| <ul> <li>Genera più disponibilità di</li> </ul> |    |                 |

Il docente nelle "**ANNOTAZIONI**" scriverà il proprio **nome e cognome**, tutto in **minuscolo**. Questa indicazione servirà ai genitori per accedere alla stanza di Meet, che sarà aperta prima dei colloqui, dal docente, per poterla gestire come unico amministratore. L'opzione "**PUBBLICA**"\_lascia capacità decisionale al docente (su ogni colloquio) di mostrare o meno la propria e-mail alle famiglie, sia in fase di prenotazione che in caso di annullamento della prenotazione. Questa opzione non pregiudica in nessun caso l'eventuale invio di comunicazioni della famiglia al docente, ad es. in caso di annullamento della prenotazione.

Il docente può disattivare la singola disponibilità in qualunque momento, in caso di prenotazioni attive, un avviso gli ricorderà di inviare una e-mail ai genitori.

L'indirizzo e-mail qui proposto è quello presente sulla gestione utenti del Portale Argo, cioè lo stesso indirizzo email utilizzato in caso di recupero password. E' possibile mettere un altro indirizzo, se si desidera.

# Modifica disponibilità del colloquio

Con il pulsante  $\bigcirc$ , è sempre possibile variare la disponibilità del colloquio (max prenotazioni). E' sempre possibile aumentare il numero max di prenotazioni a piacimento; la riduzione invece, è consentita solo fino al numero di prenotazioni già effettuate.

In caso di prenotazioni già attive, inoltre, non si possono variare le date e le ore del colloquio.

Il docente che volesse variare la disponibilità di un colloquio in termini di date e ora, con prenotazioni già effettuate, dovrà disattivare il colloquio, e produrne uno nuovo (possibilmente previo avviso via e-mail, ai genitori interessati).

Il pulsante consente con il salvataggio delle disponibilità.

#### **Elenco prenotazione**

Elenco prenotazioni consente visualizzare l'elenco dei genitori che hanno già prenotato il ricevimento. Il pulsante I genitori che hanno annullato la prenotazione vengono visualizzati sbarrati.

| Pre       | notazioni delle fan             | niglie dal 02/0 | 02/2021 al 02/03/ | 2021            |                  |                             | Indietro                       |
|-----------|---------------------------------|-----------------|-------------------|-----------------|------------------|-----------------------------|--------------------------------|
|           |                                 |                 |                   | E               | isporta / St     | ampa 🔻 Comunica             | disdetta Invia e-mail          |
| Esclu     | di le prenotazioni annullate: [ | ]               |                   | _               |                  |                             |                                |
|           | ALUNNO                          | CLASSE          | GENITORE          | TELE            | E-M              | DATA PRENOTAZIO             | DATA ANNULLAME                 |
|           |                                 |                 |                   |                 |                  |                             |                                |
|           | 2021-02-11 dalle 0              | 7:00 alle 09:0  | 0 (1 ricevimento) |                 |                  |                             |                                |
|           | BROWN LAVANDA                   | 1C 30 ORE       | GELSOMINO GENNY   | 3293            | clopr            | 22/01/2021 12:36            |                                |
|           | 2021-02-11 dalle 0              | 9:00 alle 11:0  | 0 (0 ricevimenti) |                 |                  |                             |                                |
|           | MALFOY DRACO                    | 1C 30 ORE       | MALFOY LUCIUS     | <del>3293</del> | lopr             | 18/01/2021 11:16            | <del>18/01/2021 (dal doc</del> |
|           | 2021-02-13 dalle 0              | 9:00 alle 10:0  | 0 (1 ricevimento) |                 |                  |                             |                                |
| $\ominus$ | MALFOY DRACO                    | 1C 30 ORE       | MALFOY LUCIUS     | <del>3293</del> | lopr             | 18/01/2021 11:21            | <del>27/01/2021 (dal doc</del> |
|           | BROWN LAVANDA                   | 1C 30 ORE       | GELSOMINO GENNY   | 3293            | clopr            | 21/01/2021 17:43            |                                |
|           | 2021-02-18 dalle 0              | 8:00 alle 09:0  | 0 (0 ricevimenti) |                 |                  |                             |                                |
|           | BROWN-LAVANDA                   | 1C 30 ORE       | LATIFAJ GAZMIR    | 3382            | <del>p.sci</del> | <del>19/01/2021 14:22</del> | <del>19/01/2021 (dal doc</del> |

### Invio email per comunicare disdetta del colloquio

Comunica disdetta

Invia e-mail

è anche possibile selezionare i genitori per Utilizzando i pulsanti l'invio di eventuali e-mail di comunicazione generica o per la disdetta di una o più prenotazioni.

In caso di comunicazione della disdetta, il sistema fornisce un testo predefinito che il docente può comunque modificare a proprio piacimento.

|                                   | 2021-02-03 (                                            | dalle 12:00 alle 13:00                         |                                                     | aiello@argosoft it |
|-----------------------------------|---------------------------------------------------------|------------------------------------------------|-----------------------------------------------------|--------------------|
|                                   |                                                         | Mi scuso per l'eventuale di<br>Cordiali saluti | NOMINATIVO AL UNNO                                  | EMAIL GENITORE     |
| Oggetto [Disdetta]:<br>Messaggio: | prenotazione ricevimento<br>Si comunica che il ricevime |                                                |                                                     |                    |
|                                   | Mittente:                                               | gblundo@argosoft.it                            | (e-mail presente nei dati Scuola su portaleargo.it) |                    |

Esporta / Stampa è invece possibile stampare un prospetto dei ricevimenti Tramite il pulsante selezionati con i nominativi dei genitori, l'email e il telefono cellulare.